## 大阪経済大学大学院出願 受験票・合否通知について

受験票・合否通知確認方法について

大学において受験票の準備ができしだい、登録したメールアドレス(※)に、受験票のダ ウンロード案内メールが届きます。

※紙出願の場合、志願票に記入したメールアドレス

| Forwarded message                                             |                                                                                                    |
|---------------------------------------------------------------|----------------------------------------------------------------------------------------------------|
| From: 大阪経済大学 < <u>in-nyushi@osaka-ue.ac.jp</u> >              | 」「敕理釆早」け マイページロ                                                                                                    |
| Date: 2025年7月1日(火) 13:30                                      | 「罡哇留方」は、マイ・ヘーンロ                                                                                                    |
| Subject: [TEST送信です]2026年度秋季 大学院入試 受験票                         |                                                                                                    |
| To: <                                                         | グインに必要です。                                                                                                    |
|                                                               |                                                                                                    |
|                                                               |                                                                                                    |
|                                                               |                                                                                                    |
| 整理番号                                                          |                                                                                                    |
| 経大様                                                           |                                                                                                    |
|                                                               |                                                                                                    |
| 大阪経済大学大学院入試の「受験票」を下記よりダウンロードできます。                             |                                                                                                    |
|                                                               |                                                                                                    |
| PECURLはリマイページにログインし、必要な害妇をダリンロードしてください。                       |                                                                                                    |
| 11(1)5/7/a16a11/5/11/2/a16a7/2/11/11/2/a1/a0/00/50/7/C/3/00/7 |                                                                                                    |
|                                                               |                                                                                                    |
| OUR VISION、その先に見える景色へ                                         | IIDI むカリッカナフレ ロガイ                                                                                                    |
| 大阪経済大学入試部 大学院入試窓口                                             | $\left[ \begin{array}{c} \text{URL } \mathcal{E} \mathcal{I} \mathcal{I} \mathcal{I} \mathcal{I} \mathcal{I} \mathcal{I} \mathcal{I} I$ |
| T533.8533                                                     |                                                                                                    |
| 大阪市東淀川区大隅2-2-8                                                | ン画面が表示されます。                                                                                                    |
| TFI:06-6328-2431(代表)                                          |                                                                                                    |
| 06-6328-2003 (入試部直通)                                          |                                                                                                    |
| FAX: 06-6370-5497                                             |                                                                                                    |
| 100周年ビジョン「DAIKEL2032」                                         |                                                                                                    |
| https://www.osaka-ue.ac.ip/profile/daikei2032/                |                                                                                                    |
|                                                               |                                                                                                    |
|                                                               |                                                                                                    |

| パスワードを忘れた方は、      | 「パスワード登録・再登録ページ」よりパスワードを再設定してください。 |
|-------------------|------------------------------------|
| 整理 <del>面</del> 号 |                                    |
| パスワード             |                                    |
|                   | ログイン                               |
|                   | ノビスワード登録・再登録ページ                    |

| 初回ログイン時は、ページ下部   |
|------------------|
| の「パスワード登録・再登録ペ   |
| ージ」からパスワード登録を行   |
| ってください。          |
| ※WEB 出願の方は、出願時のマ |
| イページ登録と同じパスワード   |
| でログインできます。→P.4 へ |
|                  |

| 送信ユ |
|-----|
| 迈信尔 |
|     |
|     |
| _   |

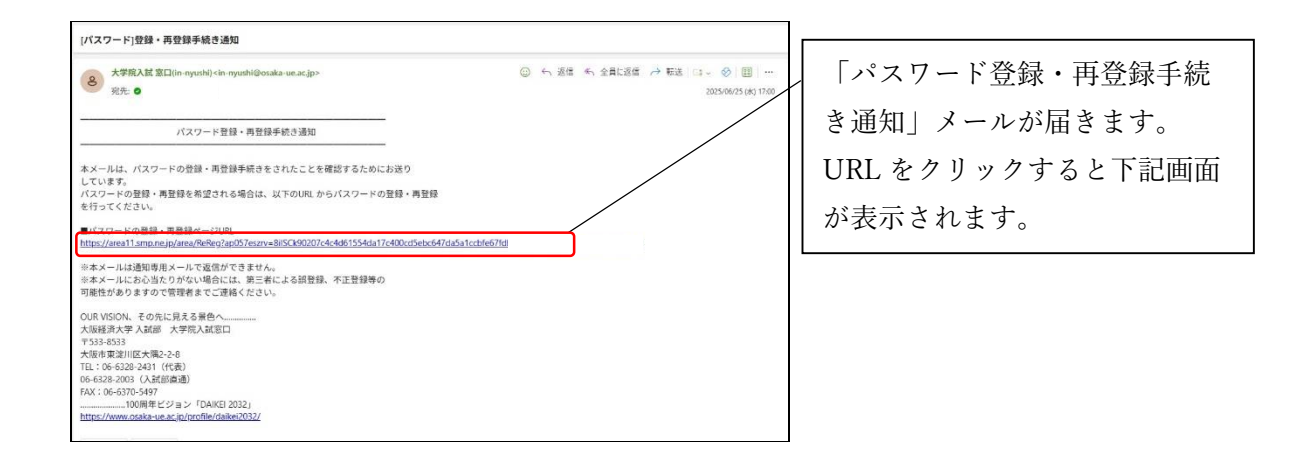

|                                                     | バスワード登録・再登録ページ                                                    |                |
|-----------------------------------------------------|-------------------------------------------------------------------|----------------|
| 新しいパスワードおよびパスワ<br>入力が終わったら[登録]ボタン<br>※パスワードには「英字・数字 | フード確認を入力してください。<br>ペクリックしてください。<br>そ・記号」をすべて含めてください。              | パスワードには、「英字・数字 |
| パスワード                                               |                                                                   |                |
| ペスワード確認                                             |                                                                   | v 'o           |
|                                                     | 登録                                                                |                |
| ご登録される情報は、 <u>スパイラ</u><br>されます。                     | 51.性式会社による情報管理システム「スパイラルノ(ージョン1)にて安全に管理<br>運動の前に<br>SPEREL 安全細胞を、 |                |

| パスワード登録・再登録完了ページ                                                                    |                                           |
|-------------------------------------------------------------------------------------|-------------------------------------------|
| パスワードの登録・再登録が完了しました。<br>登録メールアドレス宛てに<br>「バスワート登録・再登録完了のお知らせ」<br>を送信しました。ご確認ください。    | パスワード登録完了後、登録メ<br>ールアドレスに、下記メールが<br>届きます。 |
| このページは、当社が知らする <u>スパイラル株式会社</u> の情報管理システム「スパイラル パーション1」が表示しています。<br>SPERU<br>クリック Q |                                           |

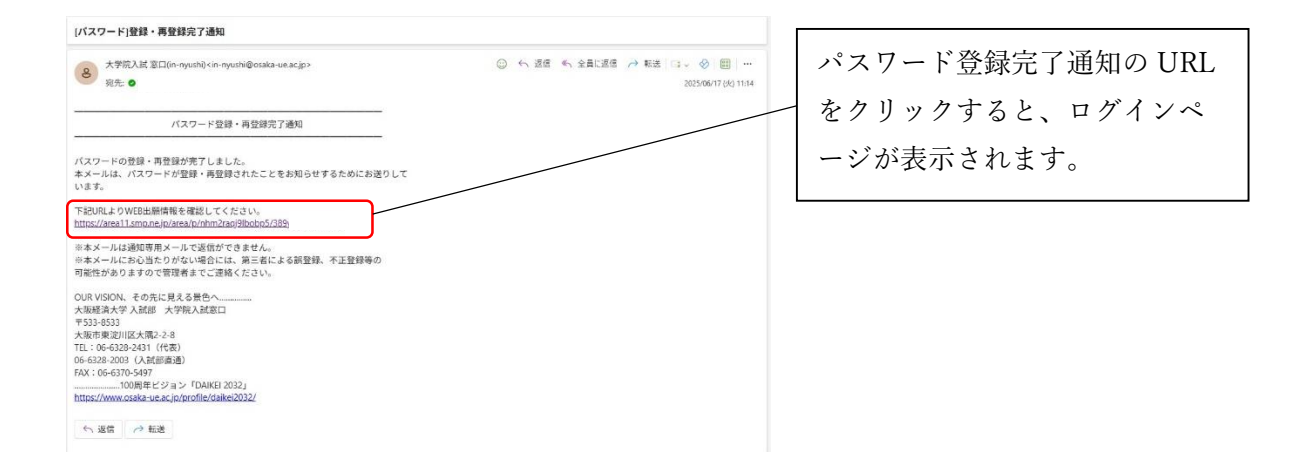

| 出願情報確認用マイベージ<br>パスワードを忘れた方は、 | で登録されたパスワードでログインできます。<br>「バスワード登録・再登録ページ」よりパスワードを再設定してください。 | 整理番号とパスワードを入  |
|------------------------------|-------------------------------------------------------------|---------------|
| 整理番号                         |                                                             | し、ログインしてください。 |
| パスワード                        |                                                             |               |
|                              | ログイン                                                        |               |
|                              | バスワード登録・再登録ページ                                              |               |

| 大阪経済                       | 大学 大学院 WEB出願 ダウンロードベージ                  |                |
|----------------------------|-----------------------------------------|----------------|
| ■各書類を以下よりダウンロードし           | てください。                                  |                |
| ログアウト                      |                                         |                |
|                            |                                         | 受験票(PDF)をダウンロー |
| 出願する研究科                    | 経営学                                     | し、印刷して試験当日に試験  |
| 出願するコース                    | /                                       | 場に持参してください。    |
|                            | AE107212.95                             |                |
| 出願9る人手試験区分(秋季)             |                                         |                |
| 出願者氏名                      | 羅 大                                     |                |
| 出願者氏名(フリガナ)                | 51 51                                   |                |
| 出顯者氏名(英字)                  | KEI DAI                                 |                |
| 受験票                        | @web要验票 · 按_0001.pdf [ 130.6KiB ]       |                |
| 合否通知書                      |                                         |                |
| このページは、当社が契約する <u>スノ(-</u> | イラルね式合社の薄荷管理システム「スパイラル バージョン1」が表示しています。 |                |
|                            | COPYRIGHT OSAKA UNIVERSITY OF ECONOMICS |                |

合否通知は、合格発表日に、登録したメールアドレスに案内メールが届きますので、同様の 手順で合否を確認してください。

| ■各書類を以下よりダウンロードし         | てください。                                  |               |
|--------------------------|-----------------------------------------|---------------|
| <u>ם7701</u>             |                                         |               |
| 出願する研究科                  | 疑苦情報                                    | 合格者には、以下のファイル |
| 出願するコース                  |                                         | しのないようご注意ください |
| 出願する入学試験区分(秋季)           | 学项特别入试,教委                               | ・合格通知         |
| 出願者氏名                    | 大経 花子                                   | ・入学手続きについて    |
| 出願者氏名(フリガナ)              | 9151 NHI                                | ·学費等納付依頼書     |
| 出願者氏名(英字)                |                                         | ・研究指導担当通知     |
| 受験票                      | ▲web要装置・秋 0001 (3).pdf [ 130.6ків ]     |               |
| 合否通知書                    | ▲Test大学院合格逻辑_(3).pdf[61.1KiB]           |               |
| このページは、当社が契約する <u>スパ</u> | イラル地式会社の頃候管理システム「スパイラル バージョン1」が表示しています。 |               |

受験票・合否通知の確認方法についてご不明点等あれば下記までお問い合わせください。

| 大阪経済大学入試部 | 大学院入試窓口 | 電話:06-6328-2431(代表)             |
|-----------|---------|---------------------------------|
|           |         | Mail : in-nyushi@osaka-ue.ac.jp |